## 巣立ち応援18歳祝い金の申請をオンラインで行う方法

パソコン、スマートフォンをお持ちの方は、オンライン申請をおすすめします。

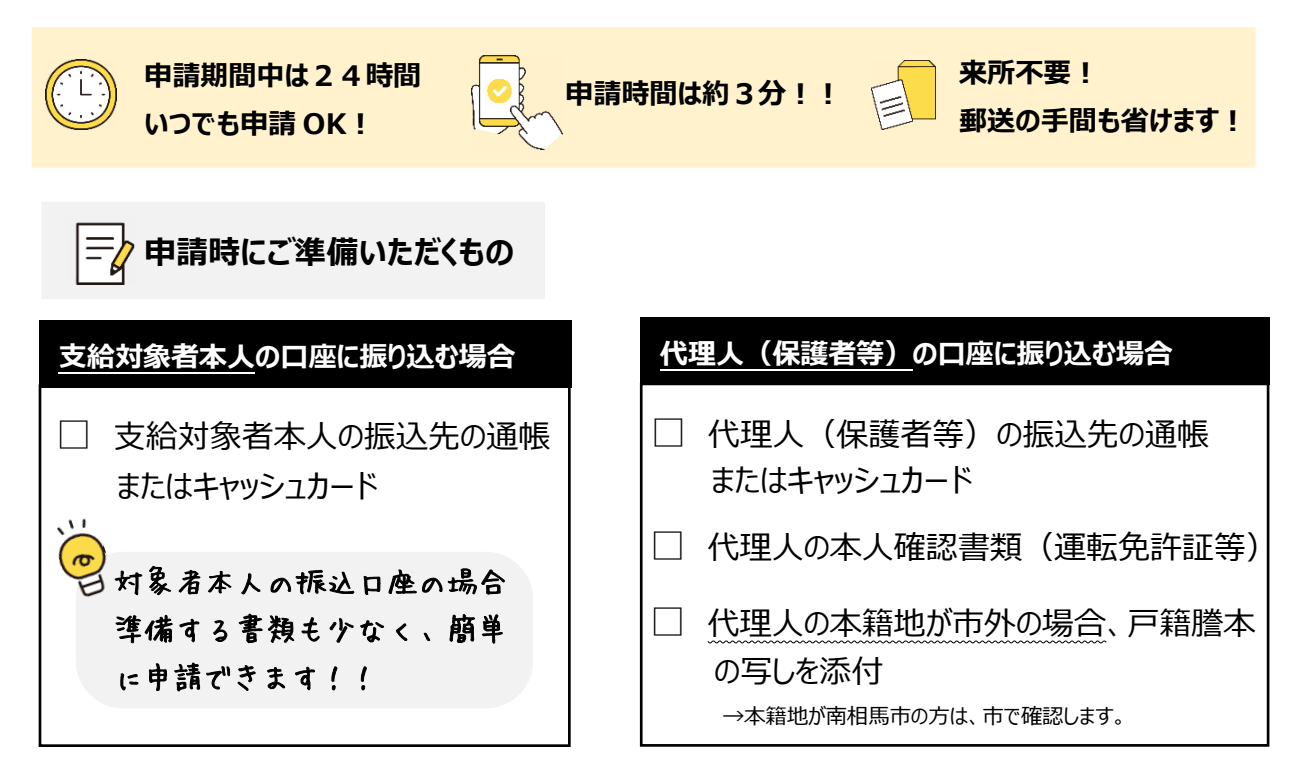

## (1) 申請サイトへアクセス

右記の QR コードを読み取るか、検索してアクセスしてください。 どちらも「南相馬市巣立ち応援18歳祝い金支給事業 HP」 につながりますので、そこから申請してください。

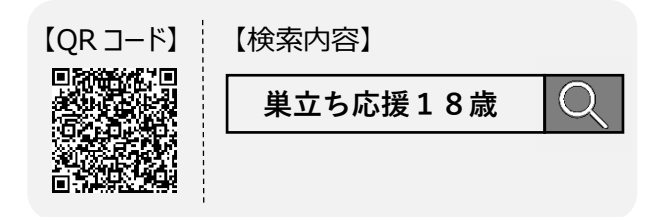

## (2) 申請方法の選択

ページが表示されたら、ログインもしくはメール認証を行って申請に進んでください。 ログインして申請いただくと、今後、市の電子申請を行う際、ログインするだけで申請可能となります。 メール認証の場合の流れは以下のとおりです。

| 巣立ち応援 18 歳祝い金交付申請                                                            |
|------------------------------------------------------------------------------|
| 南相馬市の「巣立ち応援 18 歳祝い金交付申請」のネット申請ページです。                                         |
| 令和5年度巣立ち応援18歳祝い金支給事業の詳細については                                                 |
| 以下 URL よりご確認ください。                                                            |
| https://www.city.minamisoma.lg.jp/portal/sections/15/1510/15101/3/19747.html |
| ログインして申請に進む                                                                  |
| ログインしていただくと、申請の一時保存ができるようになります。<br>OR                                        |
| メールを認証して申請に進む (1)                                                            |
| 申請に利用するメールアドレスを入力してください 💩 🕫                                                  |
| xxx@xxx.xxx (2                                                               |
| 確認メールを送信 (3)                                                                 |

- (1)「メールを認証して申請に進む」を選択
- (2)メールアドレスを入力
- (3)「確認メールを送信」を選択
- (4)入力されたメールアドレスに申請ページへの URL が記載されたメール が届きます。

※[<u>noreply@mail.graffer.jp]からのメールを</u>受信できるように、 設定をお願いします。

(5) 届いたメールに記載されている URL をクリックすると申請ページが開きます。※ブラウザで開いてください。メールアプリ内で開くと不具合が発生する可能性があります。

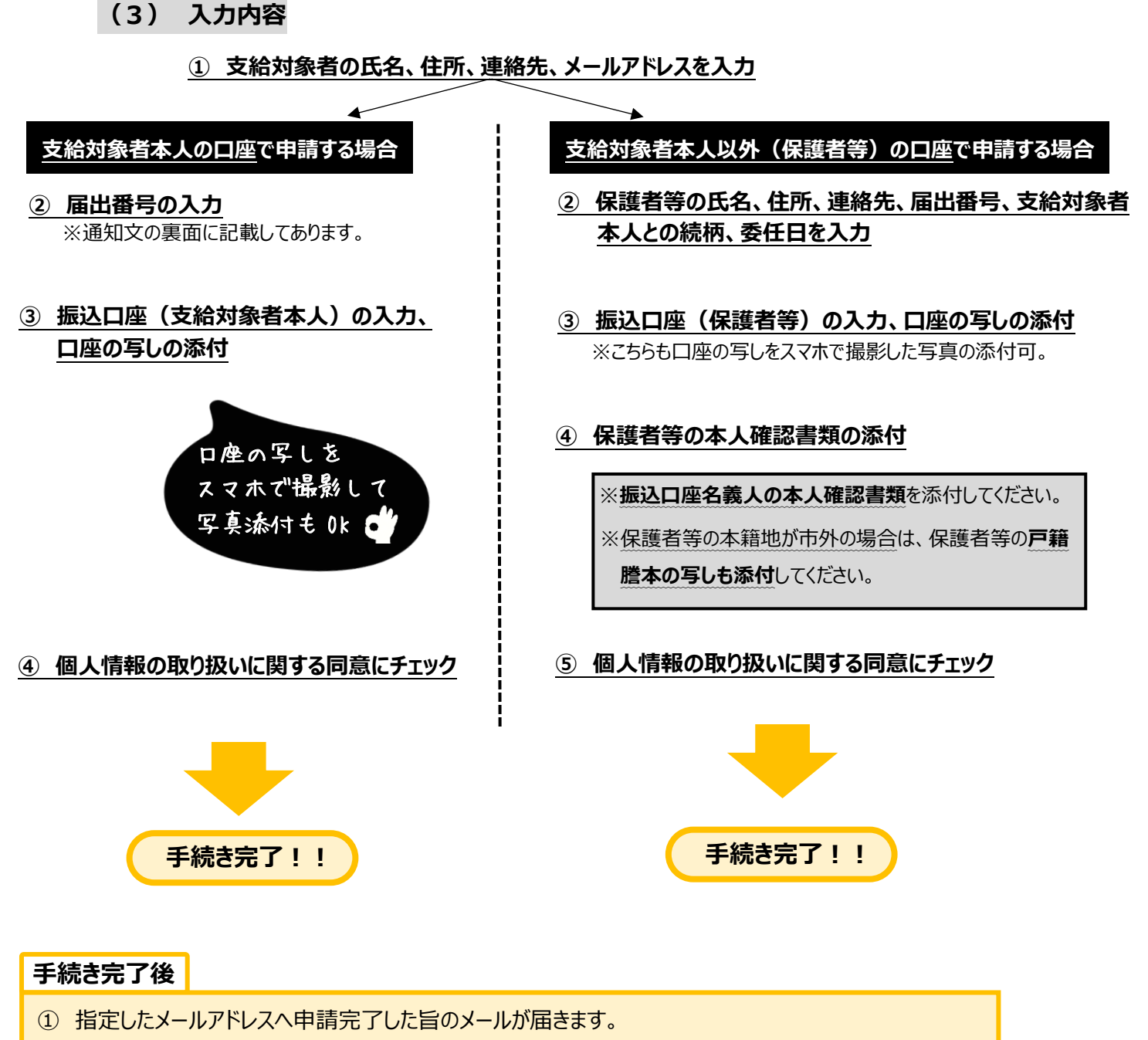

- ②申請完了後、市で申請内容を確認します。
  - → 不足書類等について確認する場合にも指定したメールアドレスへ連絡させていただきます。 ※[noreply@mail.graffer.jp]からのメールを受信できるように設定をお願いします。
- ③ 申請内容確認後、指定したメールアドレスへ手続き完了した旨のメールが届きます。
  - ➡ そのメールに振込時期等について記載させていただきます。